## 學雜費減免系統操作手冊

## 目錄

| 一、如何進入學雜費減免系統    | 1 |
|------------------|---|
| 二、減免系統說明與公告      | 3 |
| 三、如何使用學雜費減免申請與列印 | 6 |
| 四、如何查詢歷史學雜費減免申請  | 8 |
| 五、如何使用減免金額試算     | 9 |

- 🔨 如何進入學雜費減免系統

javascript:aptreeMain()

由本校 CIP 入口雲登入,於應用系統→學生的應用系統清單→學生學務資訊系 統。

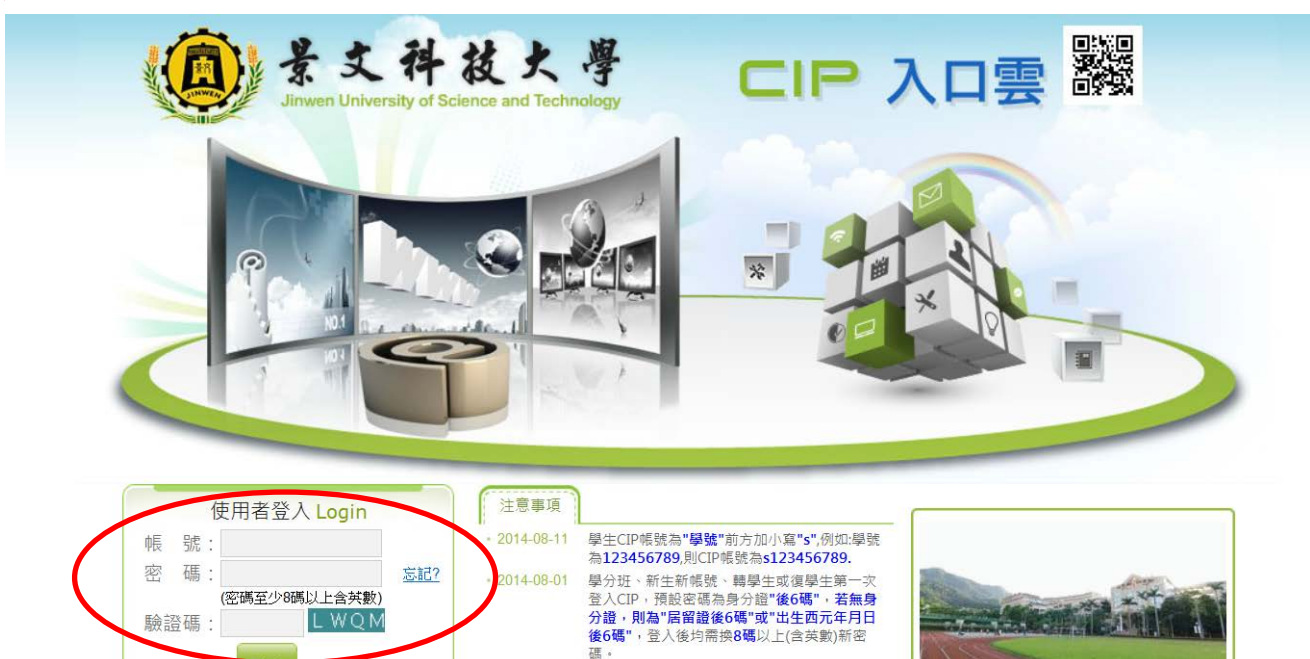

學校電話:(02)8212-2000 學校地址:23154 新北市新店區安忠路99號 本網站為景文科技大學所有 Copyright @ 2013 JUST

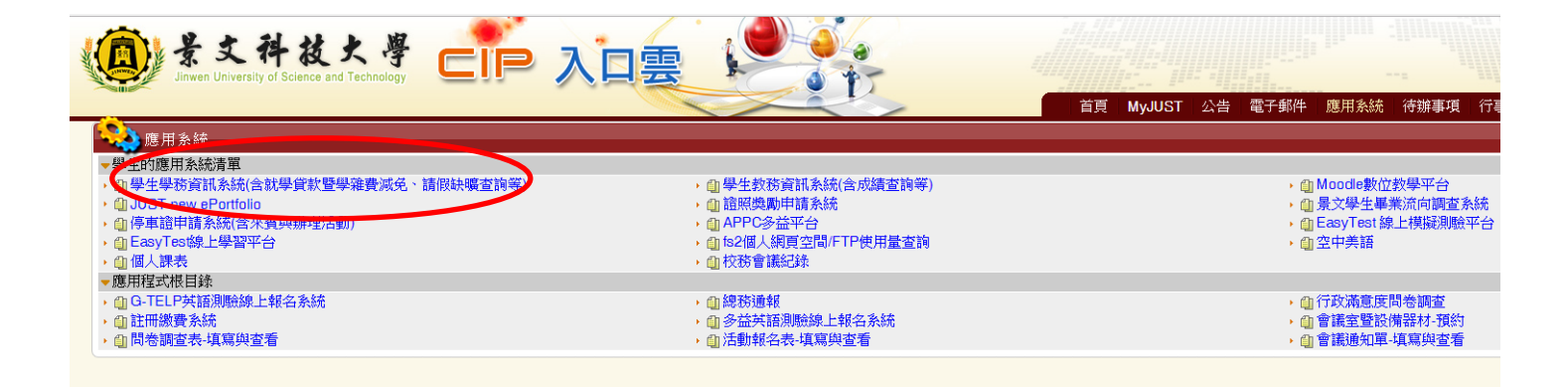

或由本校官方網站首頁,左側點選在校學生,於學務資訊分類找到 <sup>\*</sup>學生
 學務資訊/ 系統登入。

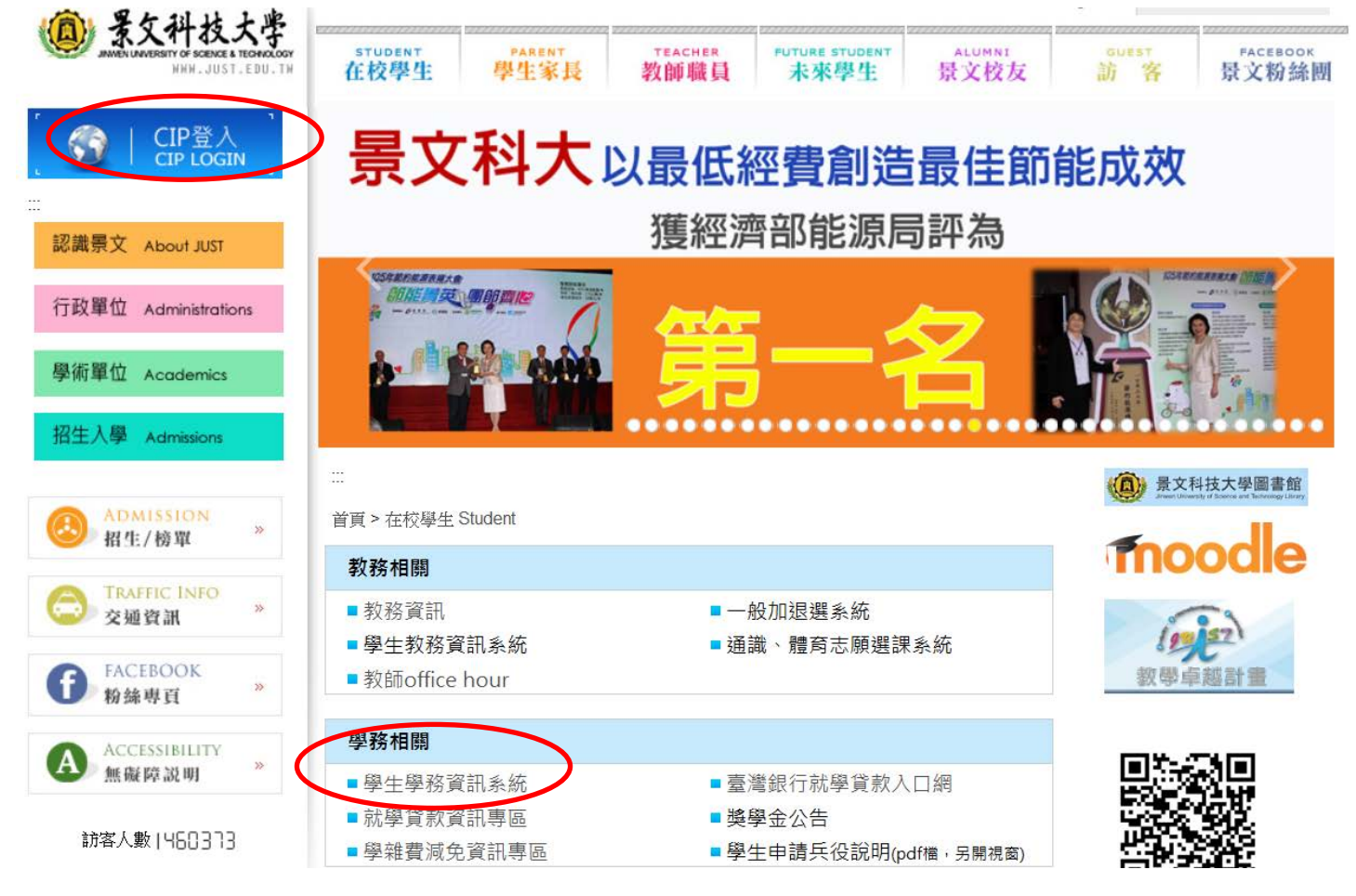

#### 登入帳號後,點選左方列表學雜費減免申請。

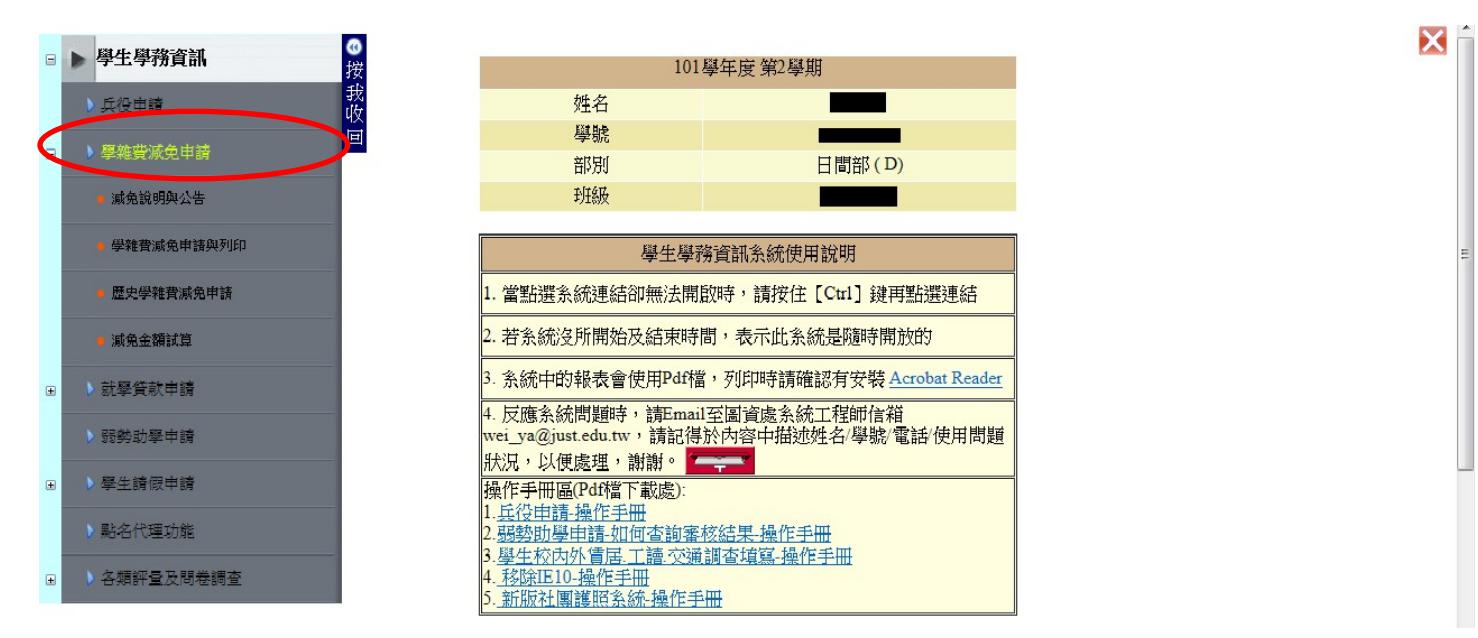

- 二 · 減免系統說明與公告
- 點擊左方列表減免說明與公告。

|   | ▶ 學生學務資訊 <sup>④</sup> 按 | 101                                                              | 學年度第2學期                            |
|---|-------------------------|------------------------------------------------------------------|------------------------------------|
|   | ▶ 兵役申請 我<br>收           | 姓名                                                               |                                    |
| _ | · 网络古城会由社               | 學號                                                               |                                    |
|   | 学来意见。我们中的               | 部別                                                               | 日間部(D)                             |
|   | 減免說明與公告                 | <del>到</del> 托級                                                  |                                    |
|   | ■ 學雜普減免申請與列印            | 學生學新                                                             | 务資訊系統使用說明                          |
|   | ■ 歴史學雜費減免申請             | 1. 當點選系統連結卻無法開                                                   | 說時,請按住 [Ctrl] 鍵再點選連結               |
|   | ● 減免金額試算                | 2. 若系統沒所開始及結束時間                                                  | 間,表示此系統是隨時開放的                      |
|   | ▶ 就學貸款申請                | 3. 系統中的報表會使用Pdf權                                                 | ,列印時請確認有安裝 <u>Acrobat Reader</u>   |
|   | ▶弱勢助學申請                 | 4. 反應系統問題時,請Email<br>wei_ya@just.edu.tw,請記得<br>我知,以何處理,謝謝。       | 至圖資處系統工程師信箱<br>於內容中描述姓名/學號/電話/使用問題 |
| Ŧ | ▶ 學生請假申請                | 八八,以便處堡,翻翻。<br>操作手冊區(Pdf檔下載處):                                   |                                    |
|   | ▶ 點名代理功能                | 1. <u>兵役申請-操作手冊</u><br>2. <u>弱勢助學申請-如何查詢審</u><br>3.學生校內外賃民,工讀,交通 | 核結果-操作手冊<br>調杏墳寫-操作手冊              |
| ٠ | > 各類評量及問卷調查             | 4. <u>移除正10-操作手册</u><br>5. <u>新版社團護照系統</u> 操作手                   | <u>₩</u>                           |

#### 進入頁面,公告欄位可看到對於減免相關公告。

| 學號      | 姓名                                       |                                | 科系班級                                | 學期 1012                               |  |  |  |  |  |  |  |
|---------|------------------------------------------|--------------------------------|-------------------------------------|---------------------------------------|--|--|--|--|--|--|--|
| 公告      | 可申請時間 减免計算方式 流程及注意事功                     | 應繳驗文件                          | 審核狀態                                |                                       |  |  |  |  |  |  |  |
| ※學雜費減免日 | ※學雜費減免申請承辦人員:                            |                                |                                     |                                       |  |  |  |  |  |  |  |
| 部別      | 單位                                       | 姓名                             | 連絡電話                                | Email                                 |  |  |  |  |  |  |  |
| 日間部     | 學務處 生活輔導組                                |                                | (02)8212-2000#2061                  | @just.edu.tw                          |  |  |  |  |  |  |  |
|         |                                          |                                |                                     |                                       |  |  |  |  |  |  |  |
| ※公告:    |                                          |                                |                                     |                                       |  |  |  |  |  |  |  |
| 單位      | 公告内容                                     |                                |                                     |                                       |  |  |  |  |  |  |  |
| 日間部     | NEW~補辦101學年度第2學期學雜費減免問                   | b程於:102年02月                    | 25日至102年03月01日現場受理補                 | 申請。                                   |  |  |  |  |  |  |  |
| 日間部     | 二、學校現場及通信受理時間:102年02月                    | j01日~02月22日」                   | 止,日間部學務處寒暑假上班時間                     | 為:AM 9:00~PM 16:00(寒暑假週三不上班)          |  |  |  |  |  |  |  |
| 不分部     | 三、學校就學貸款及學雜費減免系統於102                     | 年02月01日開放電                     | 登入及申請書列印。                           |                                       |  |  |  |  |  |  |  |
| 不分部     | ※請於規定【開學前】完成註冊繳費手續<br>緩期註冊者,【將視情節輕重依學生獎懲 | , 【學生因故無法<br>規定辦理】。 <u>申</u> 讀 | 如期完成註冊繳費者,應申請緩期<br>請緩期註冊繳費請假單請至此下載。 | <b>註冊繳費手續],未於註冊日完成註冊手續且未依規定申請</b><br> |  |  |  |  |  |  |  |
| 不分部     | ※請各位同學多加利用 『 <b>限時掛號』</b> 方式             | 寄到日間部學務處                       | 息或進修部 進專進院學務組。                      |                                       |  |  |  |  |  |  |  |
| 不分部     | ※若您在填寫【學費減免申請】前已填寫<br>款申請資料。             | 記【就學貸款申請                       | ] 者,請電洽各部(日間部學務處生                   | :輔組/進修部進專進院學務組)承辦人員先行刪除您的就學賞          |  |  |  |  |  |  |  |

### 可申請時間欄位,查看開放時間與結束時間。

| 學號 |        | I        | 姓      | 名 🔤 🔤   |        | 科系:             | 班級 | 學期 1012              |
|----|--------|----------|--------|---------|--------|-----------------|----|----------------------|
| ł  | 公告     | 可申請時間    | 減免計算方式 | 流程及注意事項 | 應繳驗文件  | 審核狀態            |    |                      |
|    |        |          | 部別/說明  |         |        | 開放申請時間          |    | 結束申請時間               |
| 學費 | 制成免系統時 | 申請時間-日間部 | 3      |         | 2013/2 | 2/1 上午 12:00:00 |    | 2013/3/5 上午 12:00:00 |

X

### 減免計算方法欄位,可以查詢個人減免金額。

| 學號 ■       | . L. 可由转应                                               | 调 法条件                | 姓名              | 3.法委查1 座铁路子住 空折电                                                  | 科系班級                                                                                    |                                                                                                    | 學期 1012                                               |  |  |
|------------|---------------------------------------------------------|----------------------|-----------------|-------------------------------------------------------------------|-----------------------------------------------------------------------------------------|----------------------------------------------------------------------------------------------------|-------------------------------------------------------|--|--|
| 查詢仁        | な方 りて時町回 <b>ペルリナクス</b> 加陸久はる中日 高級放火件 春級武恐<br>査詢個人名類演免金額 |                      |                 |                                                                   |                                                                                         |                                                                                                    |                                                       |  |  |
| 班級         |                                                         |                      | -               |                                                                   | 代號                                                                                      |                                                                                                    |                                                       |  |  |
| 應繳約        | 息學費                                                     |                      | 44120           |                                                                   | 學(分)費雜費                                                                                 |                                                                                                    | 42110                                                 |  |  |
| 學(分<br>夜間) | )費<br>售修部-預設班級學分                                        | ·數                   | 34510<br>0      |                                                                   | 雜費                                                                                      |                                                                                                    | 7600                                                  |  |  |
| ※工科<br>※學生 | 4: 電資學院全(電子)<br>E團體保險: 上學期10                            | 電通所·資工)<br>6元,下學期    | , 視覺傳達設<br>107元 | 計101學年新生起工科收費                                                     |                                                                                         |                                                                                                    |                                                       |  |  |
| 編號         | 優待身分別                                                   |                      | 金額              | 大學                                                                |                                                                                         | 專科                                                                                                    |                                                       |  |  |
| 1-1        | 卹內軍公教遺族                                                 | 全公費<br>(因公死亡)        | 62250           | 學雜費金額+書籍費1500+制服費100<br>主食費(728*6)<br>*主副食費畢業班第二學期發給5個月           | 學雜費金額+書籍費1500+制服費1000+副食費(2800* <u>6</u> )+<br>主食費(728* <u>6</u> )<br>*主副食費畢業班第二學期發給5個月 |                                                                                                    | 學雜費全免+書藉費1500+制服費1000+副食費(2800* <u>6</u> )<br>*專科無主食費 |  |  |
| 1-2        |                                                         | 半公費<br>(因病或意外<br>死亡) | 31125           | (學雜費金額+書籍費1500+制服費10<br>+主食費(728*6)) *50%<br>*主副食費畢業班第二學期發給5個月    | 00+副食費(2800* <u>6</u> )<br>引                                                            | (學雜費全免+書籍費1500+制服費1000+副食費(2800* <u>6</u> ))*50%<br>*專科無主食費                                            |                                                       |  |  |
| 2-1        | 2-1 卹滿軍公教遺族 1800                                        |                      |                 | (1)日間部大學依學院分:<br>工:1930,商:18008<br>(2)夜間部:學分學雜費*80%<br>*上限不可超過日間部 |                                                                                         | (1)日間部專科依學院分<br>工:13334,商:12376<br>(2)夜間部專科依學院分<br>*上限不可超過日間部專<br>工:645*學分+(218*學分<br>商:617*學分+(210*學分 | 和<br>*1/3)<br>*1/3)                                   |  |  |

### 在流程及說明欄位,可查詢減免的流程及注意事項。

| 學號                                                                                                    |                          | 姓                    | 名 🔲 🔤                   |                     | 科糸班級                      | 學期 1012                                      | - |
|----------------------------------------------------------------------------------------------------|--------------------------|----------------------|-------------------------|---------------------|---------------------------|----------------------------------------------|---|
| 公告                                                                                                    | 可申請時間                    | 減免計算方式               | <b>流程及注意事</b> 」         | 應繳驗文件               | 審核狀態                      |                                              |   |
|                                                                                                    |                          |                      |                         |                     |                           |                                              |   |
| 1 国际大中注                                                                                                    | 之前,连个亿加                  |                      | 그 수국/관실수비비              |                     |                           |                                              | Ξ |
| 1.回学住中頭<br>辦理學雜費減                                                                                                    | 么則,頭尤[Ji伽]<br>魚申請流程      | 剣龍以下流性圖              | 又又干說明                   |                     |                           |                                              |   |
| 2.【每學期辦                                                                                                    | 理一次】:具减免                 | 身分者,請於每              | 學期開始2/1和8/1             | 起注意網站公告             | ,預備辦理申請,                  | 註冊繳費截止日後,未依規定期限內上網登錄,未將資料繳回學校者,一律            |   |
| 3.【多重减免                                                                                                    | 个冉文埋中朚。<br>卿補助】:若已依      | 其他規定領取政              | 府其他補助費或                 | 其他減免學雜費             | 性質相當者,僅能                  | 擇一辦理。 若同一學期已享有就學減魚費用者,如有復學或轉學不得重複請           |   |
| (1)<br>(1)<br>(1)<br>(1)<br>(1)<br>(1)<br>(1)<br>(1)<br>(1)<br>(1)                                                                                                    |                          |                      |                         |                     |                           |                                              |   |
| 4. 【休學退學<br>5. 【轉學復學                                                                                                    | 者]  富重讀 復學<br> 者]  當轉學復學 | 學時或冉行人學,<br>期時或再行入學時 | · 怀學退學則所就<br>• ,為確保學生無言 | 讀乙相富學期 4<br>重複減魚之情形 | F級已學减免乙費用<br>,每學期2/1或8/1調 | 拍,个得重稷减免。<br>忠霊先雷洽承辦人員,承辦人員將審核可申請資格後,開放申請權限。 |   |
| 6. 政府各助學                                                                                                    | 措施系統整合平                  | 台作業須知 發放             | 順序表:(如下圖)               |                     |                           |                                              |   |
| 各軍位補助名                                                                                                    | 軍皆由系統半台                  | 節檢後核發,若              | 有重複申請,可能                | 5.將因補助互斥            | 句影響櫂益。                    |                                              |   |
| 5.6.45                                                                                                    |                          |                      |                         |                     |                           |                                              |   |
| 「「「「「「」」「「」」「「」」「「」」「「」」「「」」「「」」「「」」」「「」」」「「」」」」                                                                                                    | Щ.<br>                   |                      | 項日                      |                     |                           |                                              |   |
| Left for the second second sec |                          |                      | ·× H                    |                     |                           |                                              |   |
| 01                                                                                                    | 教育部弱勢                    | 學生助學計畫               | <u>t</u>                |                     |                           |                                              |   |
| 02                                                                                                    | 教育部學科                    | <b>眭費</b> 減免         |                         | r                   | >                         |                                              |   |
|                                                                                                    | (含五專前                    | 前三年齊一公和              | <u>以立</u> 高中職高          | 中職學費方夠              | Ę)                        |                                              |   |
| 03                                                                                                    | 人事行政局                    | 司子女教育補助              | <u> 勃費</u>              |                     |                           |                                              |   |
| 04                                                                                                    | 法務部·彼君                   | F人子女助學。              |                         |                     |                           |                                              |   |
| 05                                                                                                    | 法務部受用                    | 小人于女切学会              | £                       |                     |                           |                                              |   |
|                                                                                                    |                          | E氏于女葵肋等              | 学金                      |                     |                           |                                              |   |
|                                                                                                    |                          | 「同労」上十女              | 刃学金                     |                     |                           |                                              |   |
| 08                                                                                                    |                          | 2009年1月女日            | 刃学金                     |                     |                           |                                              |   |
|                                                                                                    | _ 晨娈曾晨淇                  | 黒氏十女切学3              | 玉<br>北顾ふ                |                     |                           |                                              |   |
| UIU                                                                                                    | 行政院退幣                    | #曾栄氏十女!              | 刃学金                     |                     |                           |                                              |   |

#### 應繳驗文件欄位,查看優待身分別應繳驗的文件與金額的計算。

| 公告 可申請時間                        | 减免計算方式 流程及注意事:                                                                                                    | · 應繳驗文件 審核狀態                                             |                                                                                                    |     |
|---------------------------------|----------------------------------------------------------------------------------------------------|----------------------------------------------------------|----------------------------------------------------------------------------------------------------|-----|
| 優待身份別                           |                                                                                                    | 應繳證件                                                     | 金額計算                                                                                                    |     |
| 軍公教遺族子女(全公費或半<br>費)<br>及卹滿及一次卹金 | <ul> <li>公 1. 撫卹令(或撫卹證明)</li> <li>2. 全戶戶籍謄本乙份(三值<br/>3. 第1次辦理學生需繳交&gt;</li> <li>4. 家長現任公職者須附未<br/>如果是第一次申請,繳还</li> </ul> | 國月內)<br>木質印章乙枚<br>:領子女教育補助證明。<br>交 <u>「軍公教遺族子女就學優待</u> 申 | 減免額度:<br>全公費:學雜費及全免<br>半公費:學雜費減免二分之一<br>卹滿及1次卹 <u>金依部頒規定標準核減</u><br>請書 <u>,</u>                         |     |
| 身心障礙學生                          | 1.殘障手冊影印本乙份(<br>機關特殊教育學生鑑定及<br>2.全戶戶籍謄本乙份(三值<br>3.家長現任公職者須附未                                                             | 證件需清晰易辨別)或持有經<br>5就學輔導會鑑定為身心障礙者<br>國月內)<br>:領子女教育補助證明。   | 各級主管<br>減免額度:<br>(1)極重度、重度學費及雜費減免全部<br>(2)中度學雜費減免十分之七<br>(3)輕度學雜費減免十分之四<br>(4)身心障礙學生-若持鑑定證明者,學雜費減免<br>四 | 十分之 |
| 身心障礙人士子女                        | 1.残障手冊影印本乙份(<br>2.全戶戶籍謄本乙份(但<br>3.家長現任公職者須附未                                                                             | 證件轜清晰易辨別 )<br>國月内)<br>:領子女教育補助證明。                        | 減免額度:<br>(1)極重度、重度學費及雜費減免全部<br>(2)中度學雜費減免十分之七<br>(3)輕度學雜費減免十分之四                                         |     |
| 原住民學生                           | 1.全戶戶籍謄本乙份(三個<br>2.戶籍謄本上需有「平地<br>3.家長現任公職者須附未                                                                            | 副月內)<br>)原住民」或「山地原住民」之習<br>:領子女教育補助證明。                   | 減免額度:<br>裁記 位部頒規定標準核減                                                                                   |     |
| 現役軍人子女                          | 1.補給證、眷補證影印本<br>2.家長之軍人身份證影印<br>3.家長現任公職者須附未                                                                             | 乙份<br>J本乙份<br>:領子女教育補助證明。                                | 減免額度:<br>依教育部規定之金額                                                                                      |     |

#### 審核狀態欄位,可看到減免申請後審核的狀態。

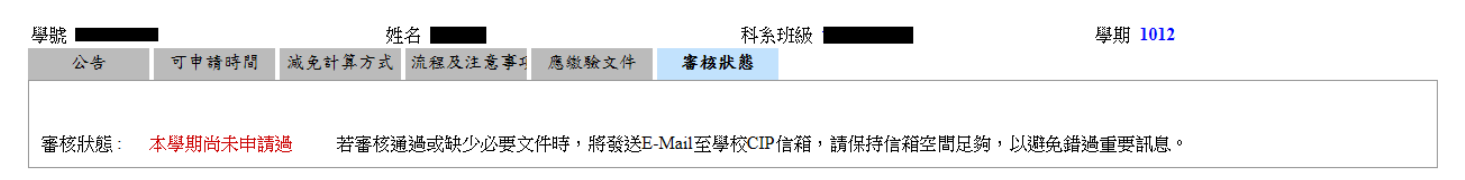

# 三、如何使用學雜費減免申請與列印

點擊左方列表學雜費減免申請與列印。

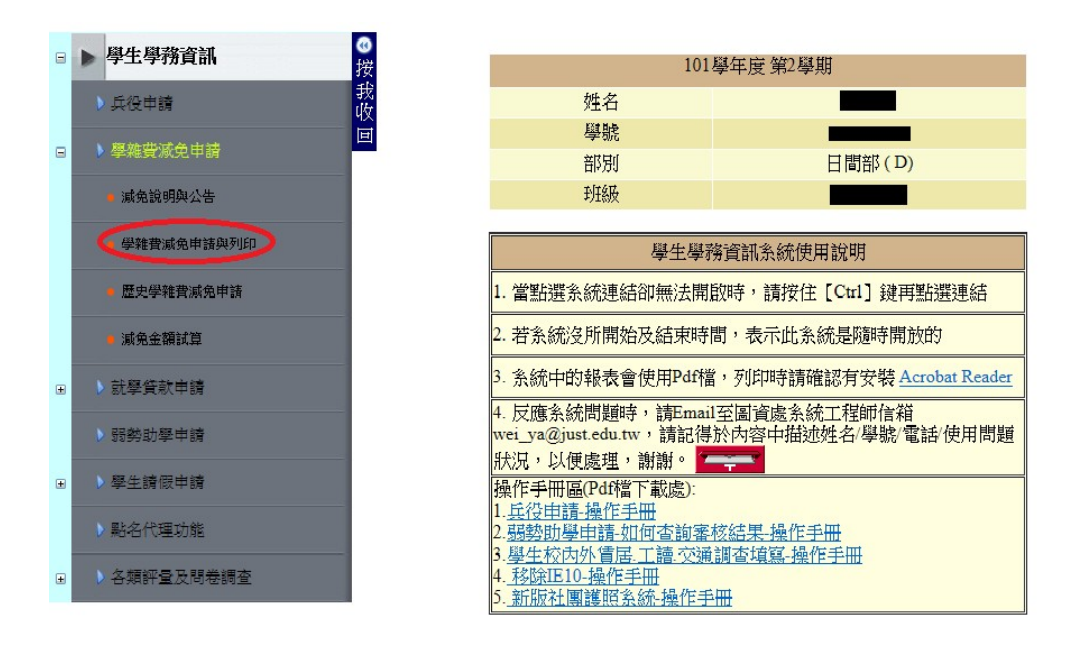

#### ● 進入頁面後,完整填寫各欄位。完成後點擊資料儲存,完成申請。

| 學號                                                                                                    | 姓名                                                         |                              | 科系班級                         | 學期 1021               |             |  |  |  |  |
|----------------------------------------------------------------------------------------------------|------------------------------------------------------------|------------------------------|------------------------------|-----------------------|-------------|--|--|--|--|
| 學費減免申請 列印                                                                                                    |                                                            |                              |                              |                       |             |  |  |  |  |
| 四月11日1日1日1日1日1日1日1日1日1日1日1日1日1日1日1日1日1日1                                                                                                    |                                                            |                              |                              |                       |             |  |  |  |  |
| (差                                                                                                    | #個人基本資料有講請洽譽/                                              | →上面へ<br>主教務資訊系統-學籍系統修正,      |                              | -<br>單位承辦人員審核後,才會正式修i | (水)         |  |  |  |  |
|                                                                                                    |                                                            | 第一步:先掉                       | 寫基本資料                        |                       |             |  |  |  |  |
|                                                                                                    |                                                            | 您目前申請且通過審核的                  | 的申請次數為: 0次 新增                | ÷                     |             |  |  |  |  |
| 身分證                                                                                                    |                                                            | 生日                           |                              | 年齢                    |             |  |  |  |  |
|                                                                                                    | 並注意學校CIP信                                                  | 請填寫於寒暑假能夠晒<br>箱,當有缺件或審核通過將優先 | 絲絡到您的電話號碼。<br>E以E-Mail通知,若信箱 | 已滿將收不到相關信件。           |             |  |  |  |  |
| 行動電話                                                                                                    |                                                            | 聯絡電話(住家)                     |                              | 修業年限                  | 4           |  |  |  |  |
|                                                                                                    | ·                                                          | 學生父母(或                       | 監護人資料                        |                       |             |  |  |  |  |
|                                                                                                    | 注意:申請 <b>身心障礙</b> 或低低                                      | <b>女入戶或中個收入戶</b> 的同學,父;      | 导資料必仔細填寫,若未                  | 送填寫完整,可能會影響自身權益       |             |  |  |  |  |
| 父母現況                                                                                                    |                                                            |                              |                              |                       |             |  |  |  |  |
| 父親姓名                                                                                                    |                                                            | 父親身分證                        |                              | 父親職業                  |             |  |  |  |  |
| 母親姓名                                                                                                    |                                                            | 母親身分證                        |                              | 母親職業                  |             |  |  |  |  |
| 學雜費減免申請身份別<br>(請慎選,儲存後不開放學生                                                                                                    | 自行修改)                                                      | ▼ 確認                         | 調免項目                         | 學費總額: 0元 學雜費: 0元;;    | 咸免金額: 元     |  |  |  |  |
| 請注意:<br>(1)在申請減免或助學貸款前<br>確認過本學期應繳學費總額(<br>註冊繳費系統網址:http://dean                                                                                 | ,請先登入註冊繳費条統。<br>釒,減免和就貸申請条統才<br>happ_just.edu.tw/register/ | 會自動帶入本學期應繳總費用。               | 若註冊繳費系統中應繳                   | 學費總額為0元,或查無您個人學費,     | • 將無法申請本系統。 |  |  |  |  |
| (2)異動學分之各類在職減免生,若因加選關係導致學分費增加或減少會影響實際可減免金額。需於加退選結束後,洽進修部學務組,查詢核對加退選後,實際應減免與應繳<br>退金額,若有疑問請電詢8212-2000 轉2113 <u>吳先生,電子信箱:frank@just.edu.tw</u> 。 |                                                            |                              |                              |                       |             |  |  |  |  |
| (3)因學(分)學雜費將影響計算                                                                                                    | 『出外的順免金額結果,您                                               | E.甲請過後,學費總額有所異動<br>          | ,將統一田承辦人員端的                  | 蒼止 ⁰                  |             |  |  |  |  |
| 資料儲存                                                                                                    |                                                            |                              |                              |                       |             |  |  |  |  |

Xŕ

### 日 列印欄位,可下載學雜費減免申請表。

| 學號                                                   |                                             | 姓名                                                     | 科系班級                            | 學期 1021          |
|------------------------------------------------------|---------------------------------------------|--------------------------------------------------------|---------------------------------|------------------|
| 學費減免申請                                               | 列印                                          |                                                        |                                 |                  |
| 注意:本系統中<br>列即(一): 下載理<br><u>學費減魚申請</u><br>列即(二): 下載3 | 的報表或申請寻<br>DF檔-學費減係<br>是暨切結書(百式<br>重公教遺族子女  | ₹會使用Pdf檔,列印時請確認有安裝A<br>非由請表醫切結書(PDF)<br>心<br>申請表(Pdf檔) | .crobat Reader才能開啟,若沒有印表機者,建議下載 | PDF檔後,至影印店或超商列印。 |
| ※如果你是第-                                              | ─次申請「軍公                                     | 教遺族子女」的減免,請列印軍公教遺                                      | 族子女申請表(請橫式列印) ,與其他資料一併交         | 回學務單位!           |
| 歷史查詢列印:                                              | 學費減免歷史習                                     | <u> </u>                                               |                                 |                  |
| ※列印前,請弁<br>1.方向改為者<br>2.頁首頁尾沿<br>3.邊界都設為<br>設定完後,即可  | 治由正瀏覽器的<br>遺式或直式<br>雪空<br>515<br>JI正常列印! (圖 | 工具列>檔案>設定列印格式><br><u>示範例</u> )                         |                                 |                  |

# 四、 如何查詢歷史學雜費減免申請

點擊左方列表歷史學雜費減免申請。

| E | ▶ 學生學 釋 資訊   | 4 A 4 184 Fre 124 Fre 124 Fre                                                       |
|---|--------------|-------------------------------------------------------------------------------------|
| - |              | 101學年度第2學期                                                                          |
|   | ▶兵役申請        | 姓名 网络马马马马马马马马马马马马马马马马马马马马马马马马马马马马马马马马马马马马                                           |
| _ | 网络弗尔希中林      | 學號                                                                                  |
|   | 学来受观光中調      | 部別 日間部(D)                                                                           |
|   | ■ 減免說明與公告    | 班級                                                                                  |
|   | - 學雜費減免申請與列印 | 學生學務資訊系統使用說明                                                                        |
|   | 歷史學雜費減免申請    | 1. 當點選糸統連結卻無法開啟時,請按住 [Ctrl] 鍵再點選連結                                                  |
|   | ■ 減免金額試算     | 2. 若糸統沒所開始及結束時間,表示此糸統是隨時開放的                                                         |
| Ŧ | ▶ 就學貸款申請     | 3. 系統中的報表會使用Pdf檔,列印時請確認有安裝 <u>Acrobat Reader</u>                                    |
|   | ▶弱勢助學申請      | 4. 反應系統問題時,請Email至圖資處系統工程師信箱<br>wei_ya@just.edu.tw,請記得於內容中描述姓名/學號"電話·使用問題           |
| ۰ | > 學生請假申請     | 狀況,以便處理,謝謝。 <br> 操作手冊區(Pdf檔下載處):                                                    |
|   | ▶ 點名代理功能     | 1. <u>兵役申請·操作手冊</u><br>2. <u>弱勢助學申請·如何查詢審核結果·操作手冊</u>                               |
| Ŧ | ▶各類評量及問卷調查   | 3. <u>學生校內外信居.工語.交通調查填寫.操作手冊</u><br>4 <u>.移除正10-操作手冊</u><br>5. <u>新版社團護照系統.操作手冊</u> |

#### 進入頁面,可查詢已申請過的學雜費減免。

景文科技大學學費減免歷史資料查詢

學校名稱:景文科技大學 承辦人: ■■■■ 聯絡電話: (02)8212-2000#2061 學校地址:23154台北縣新店市安忠路99號,承辦單位:學務處 生活輔導組

日期:2013 年 5 月 2 日 16:29:48

X

# 五、如何使用減免金額試算

點擊左方列表減免金額試算。

| 8 | ▶ 學生學務資訊     | 0 | 101                                                                      |                                     |
|---|--------------|---|--------------------------------------------------------------------------|-------------------------------------|
|   |              | 按 | 101                                                                      | 学牛度 第4学期                            |
|   | ▶兵役申請        | 戎 | 姓名                                                                       |                                     |
|   | · 窗始世纪在中世    | 回 | 學號                                                                       |                                     |
|   | ▶ 学稚复加兄中胡    |   | 部別                                                                       | 日間部(D)                              |
|   | ● 減免説明與公告    |   | 班級                                                                       |                                     |
|   | - 學雜費減免申請與列印 |   | 學生學新                                                                     | <b>务資訊糸統使用說明</b>                    |
|   | • 歷史學雜費減免申請  |   | 1. 當點選系統連結卻無法開                                                           | 散時,請按住 [Ctrl] 鍵再點選連結                |
|   | 減免金額試算       |   | 2. 若糸統沒所開始及結束時                                                           | 間,表示此系統是隨時開放的                       |
| Ŧ | ▶ 就學貸款申請     |   | 3. 系統中的報表會使用Pdf檔                                                         | ,列印時請確認有安裝 <u>Acrobat Reader</u>    |
|   | ▶ 弱勢助學申請     |   | 4. 反應系統問題時,請Emai<br>wei_ya@just.edu.tw,請記得                               | 1至圖資處系統工程師信箱<br>於內容中描述姓名/學號/電話/使用問題 |
| Đ | ▶ 學生請假申請     |   | 狀況,以便處理,謝謝。<br>操作手冊區(Pdf檔下載處):                                           |                                     |
|   | ▶ 點名代理功能     |   | 1. <u>兵役申請-操作手冊</u><br>2. <u>弱勢助學申請-如何查詢審</u>                            | 核結果操作手冊                             |
| Ŧ | ▶ 各類評量及問卷調查  |   | 3. <u>學生校內外<b>盲居</b>工語·交通</u><br>4. <u>移除IE10-操作手冊</u><br>5.新版社團護照系統-操作手 | <u>調查填寫-操作手冊</u>                    |

### 可以試算學費與學雜費減免金額。

|             | 學年               | 學號                   |                 | 姓名                                                                             |     |                               | 費用類別                                                   | (元)金額 |
|-------------|------------------|----------------------|-----------------|--------------------------------------------------------------------------------|-----|-------------------------------|--------------------------------------------------------|-------|
| 1012        |                  |                      |                 |                                                                                | 學費  |                               |                                                        | 34510 |
| 1012        |                  |                      |                 |                                                                                | 雜費  |                               |                                                        | 7600  |
| 1012        |                  |                      |                 |                                                                                | 電腦( | 使用費                           |                                                        | 800   |
| 1012        |                  |                      |                 |                                                                                | 網路  | 資源使用費                         |                                                        | 300   |
| 1012        |                  |                      |                 |                                                                                | 語言  | 教學實習費                         |                                                        | 600   |
| 1012        |                  |                      |                 |                                                                                | 平安伯 | 保險費                           |                                                        | 310   |
| 查詢個         | 固人各類減免金額         |                      |                 |                                                                                |     |                               |                                                        |       |
| 班級          |                  |                      |                 |                                                                                |     | 代號                            |                                                        |       |
| 應繳約         | 悤學費              |                      | 44120           |                                                                                |     | 學(分)費雜費 42110                 |                                                        |       |
| 學(分)<br>夜間述 | )費<br>售修部-預設學分數  |                      | 34510<br>0      |                                                                                |     | 雜費 7600                       |                                                        |       |
| ※工科<br>※學生  | 4: 電資學院全(電子)<br> | 電通所.資工):<br>06元,下學期: | , 視覺傳達設<br>107元 | 計101學年新生起工科收費                                                                  | ,   | <u> </u>                      | л                                                      |       |
| 編號          | 編號 優待身分別 金額 大學   |                      |                 |                                                                                |     | 專科                            |                                                        |       |
| 1-1         | 卹內軍公教遺族          | 全公費<br>(因公死亡)        | 62250           | 學雜費金額+書籍費1500+制服費1000+副食費(280<br>主食費(728*6)<br>*主副食費畢業班第二學期發給3個月<br>*研究生不發給制服費 |     | 00+副食費(2800* <u>6</u> )+<br>引 | -學雜費全免+書藉費1500+制服費1000+副食費(2800* <u>6</u> )<br>*專科無主食費 |       |

X